## INSTRUKCJA OBSŁUGI MODEMU USB 4G LTE

## UWAGA!!! 1. ABY MODEM DZIAŁAŁ PRAWIDŁOWO KARTA SIM MUSI BYĆ W ROZMIARZE SANDARD (micro i nano SIM są za małe i mogą przesuwać się w gnieździe modemu) 2. KARTA SIM NE MOŻE MIEĆ USTAWIONEJ BLOKADY KODU PIN

KROK 1

Z MODEMU NALEŻY ZDJĄĆ KONCÓWKĘ ZABEZPECZAJĄCĄ WTYK USB ORAZ NALEŻY ZSUNĄĆ KLAPKĘ Z TYŁU MODEMU

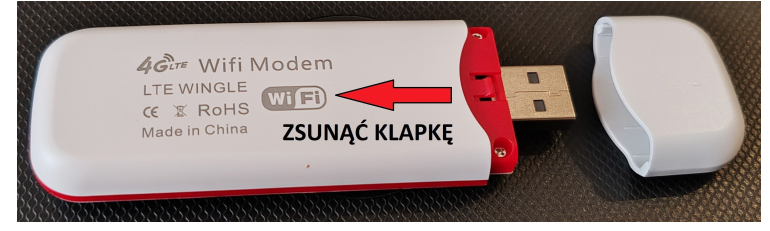

KROK 2

WŁÓŻ KARTĘ SIM ZŁOTYMI STYKAMI DO DOŁU. KARTĘ NALEŻY DOPCHĄĆ MAKSYMALNIE DO ŚCIANKI GNIAZDA. ZAŁÓŻ TYLNĄ KLAPKĘ MODEMU.

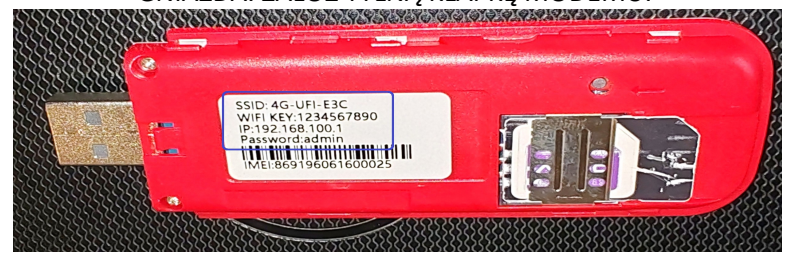

KROK 3

PODŁĄCZ MODEM DO LAPTOPA, KOMPUTERA, CHROMEBOOKA. NA POCZĄTKU ZAŚWIECĄ SIĘ DWIE CZERWONE IKONY ZASIĘGU I WIFI. CAŁOŚĆ POWINNA POTRWAĆ OK 1 MINUTY.

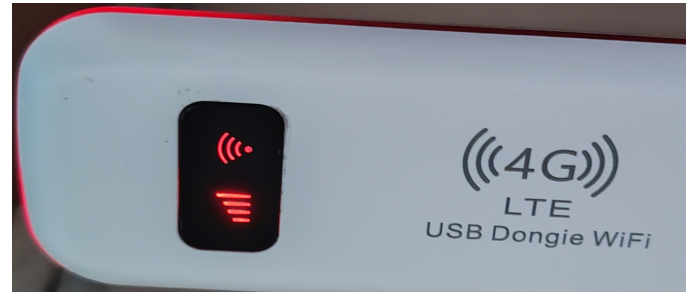

PO ZAINSTALOWANIU MODEMU I ZALOGOWANIU KARTY SIM DO SIECI ZAŚWIECĄ SIE OBIE IKONY NA NIEBIESKO

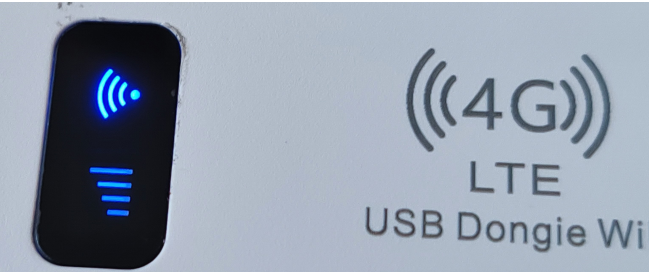

NA PULPICIE POWINNA UKAZAĆ SIĘ INFORMCJA ŻE MODEM NAWIĄZAŁ POŁĄCZENIE. NALEŻY WYBRĆ CZY KOMPUTER MA BYĆ WIDOCZNY W SIECI (NAZWA SIECI MOŻE SIĘ RÓŻNIĆ, MOŻE TO BYĆ SIEĆ 1, SIEĆ 2 ITD...)

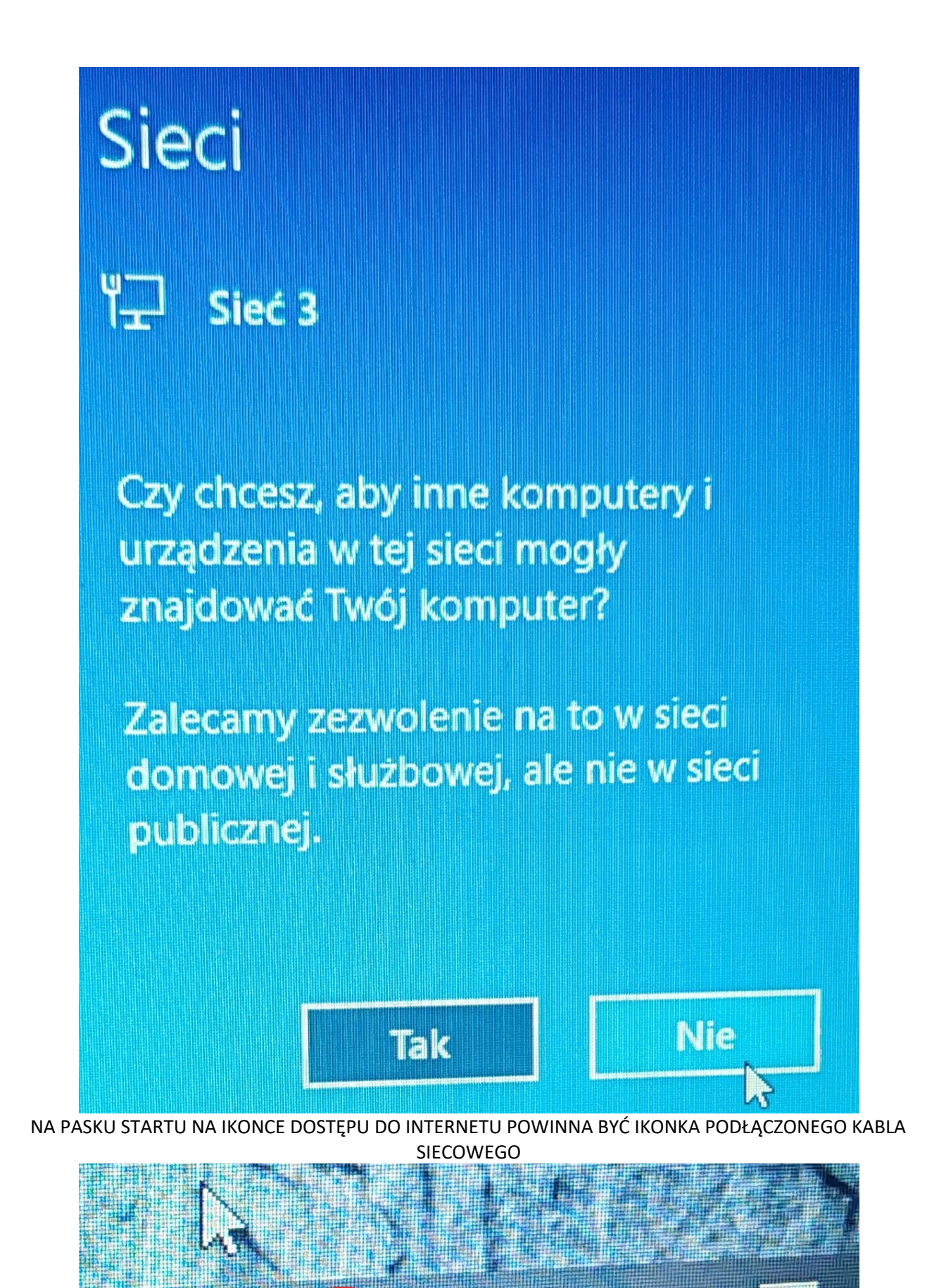

W TYM MOMENCIE INTERNET POWIINIEN JUŻ DZIAŁAĆ. PO PODŁĄCZENIU IKONKA SIECI POWINNA SWIECIĆ SIĘ NA NIEBIESKO, A SIŁA SYGNAŁU POWINNA PULSKOWĆ NA ZIELONO

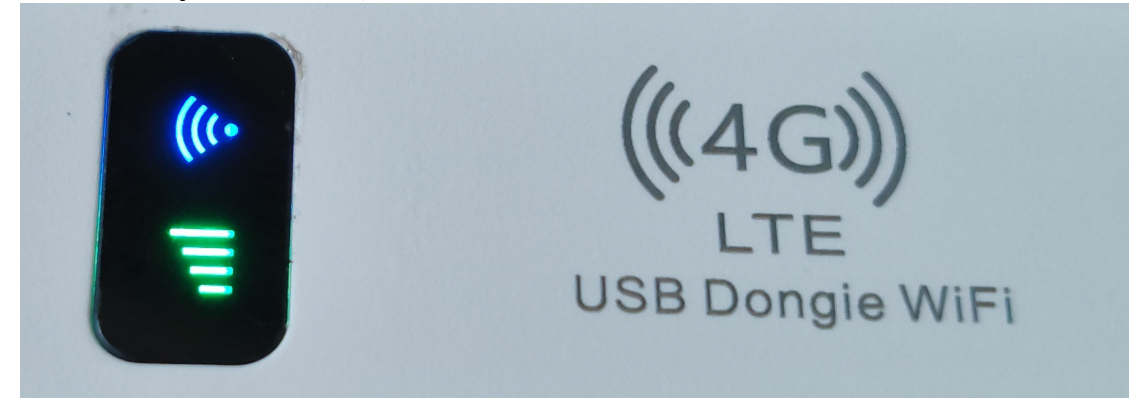

KROK 4

MOŻNA ZMIENIĆ WYSWIETLANĄ NAZWĘ SIECI WIFI ORZ HASŁO DOSTĘPU. W PRZEGLĄDARCE INTERNETOWEJ NALEŻY WPISAĆ ADRES: 192.168.100.1 LOGIN I HASŁO TO: admin (z małych liter)

PO PRAWEJ STRONIE EKRANU NALEŻY WYBRAĆ JEDEN Z JĘZYKÓW: ANGIELSKI LUB CHIŃSKI

| zabezpieczona 192.168.100.1 |                                 | ~ • • • • • • •   |
|-----------------------------|---------------------------------|-------------------|
| a Allegro - atrakcyjne      |                                 |                   |
| 4G MiFi                     |                                 | lęzyk angielski x |
|                             |                                 |                   |
|                             |                                 |                   |
|                             |                                 |                   |
|                             |                                 |                   |
|                             |                                 |                   |
|                             | Nazwa<br>użytkownika:<br>Hasło: |                   |
|                             | Zaloguj sie Reset               |                   |
|                             |                                 |                   |

W USTAWIENIACH WIFI MOŻNA EDYTOWAĆ NAZWĘ I HASŁO DO SIECI

| 4G MiFi                                                                                                    | nt∐ LTE Połączony                                                                                                    |
|----------------------------------------------------------------------------------------------------|----------------------------------------------------------------------------------------------------|
| Dom<br>Wybierz sieć                                                                                                    | Ustawienie Wi-Fi<br>(Po zmianie ustawień, WIFI zostanie automatycznie uruchomione                                                                                                    |
| Zaawansowany<br>Informacje o<br>urządzeniu<br>Obsługa urządzenia<br>Ustawienie APN<br>Informacje o karcie<br>SIM<br>Zmodyfikuj hasło<br>Filtr adresów MAC<br>Pomoc | Status     NA       IP     192.168.100.1       PROCHOWIEC     ap.7c.cb.59.7g.3c       SSID     4G-UFI-E3C       Stacja Max     Tow   Bezpieczeństwo WI-FI (Po zapisaniu ustawień WIFI automatycznie uruchomi się ponownie!) Szyfrowanie WPA2 Osobisty CCMP |

ABY POŁĄCZYĆ SIĘ Z MODEMEM PO WIFI, NALEŻY PODŁĄCZYĆ GO DO GNIAZDA USB (MOŻNA UŻYĆ ŁADOWARKI USB)

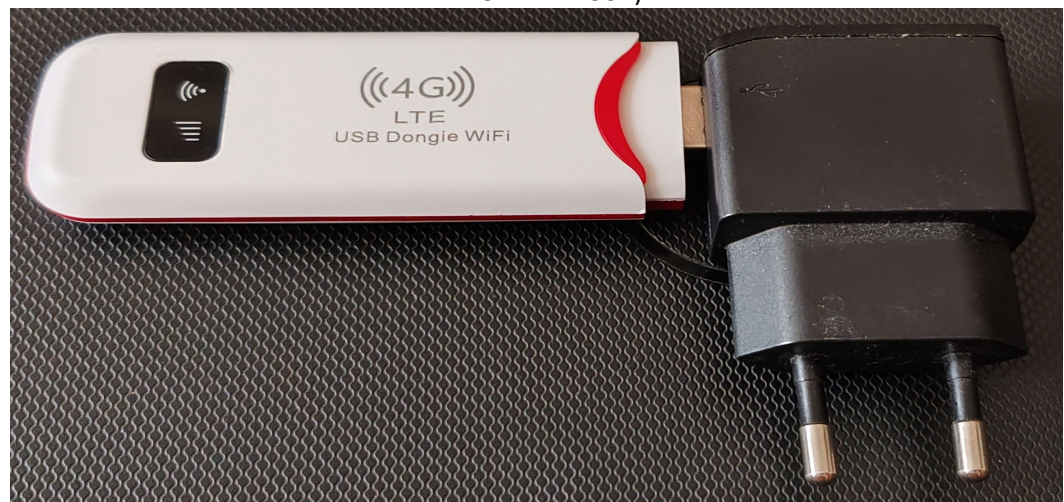

PO PODŁĄCZENIU JEJ DO SIECI, TAK JAK POPRZEDNIO ZAŚWIECĄ SIE DWIE CZERWONE IKONY, A NASTĘPNIE DWIE NIEBIESKIE

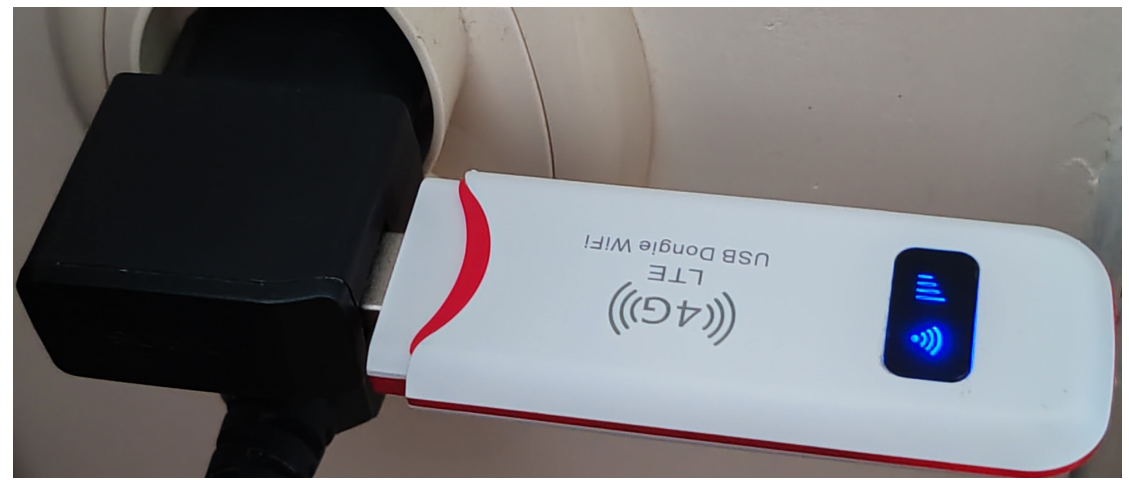

NA URZĄDZENIU KTÓRE CHCEMY POŁĄCZYĆ DO WIFI, NALEŻY W USTAWIENICH OTWORZYĆ **SIECI WIFI** I WYSZUKĆ NAZWĘ ZACZYNAJĄCĄ SIĘ OD **4G- UFI-XXX.** HASŁO: **1234567890** 

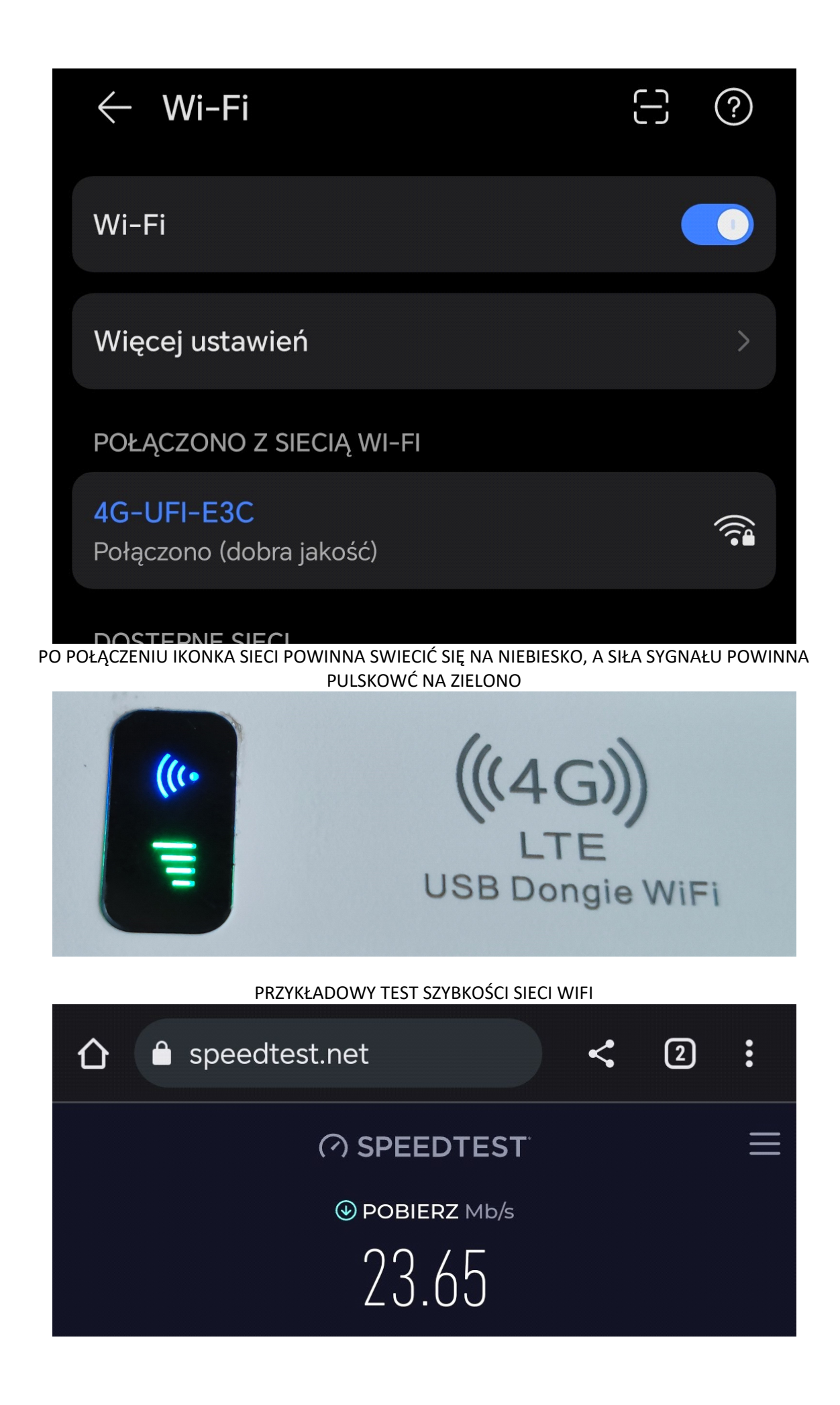